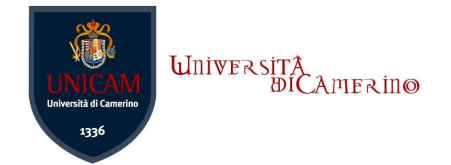

## **Connessione alla rete Eduroam con Windows 10**

Per accedere alla rete wireless **eduroam** è sufficiente seguire i passi descritti, non è richiesta l'installazione di alcuna applicazione.

## **Configurazione automatica**

Nella maggior parte dei casi questo tipo di procedura, di facile applicabilità, consente risultati più efficaci ed immediati.

1. Posizionarsi sulla barra start di Windows e cliccare sull'icona della rete per visualizzare le reti wifi disponibili:

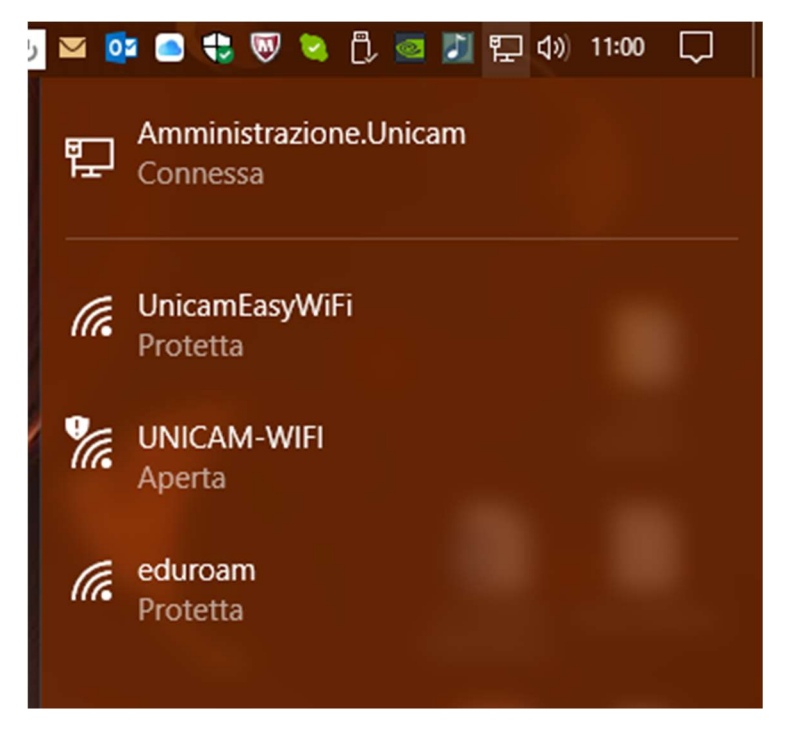

2. selezionare la rete "eduroam" e cliccare sulla voce "connetti":

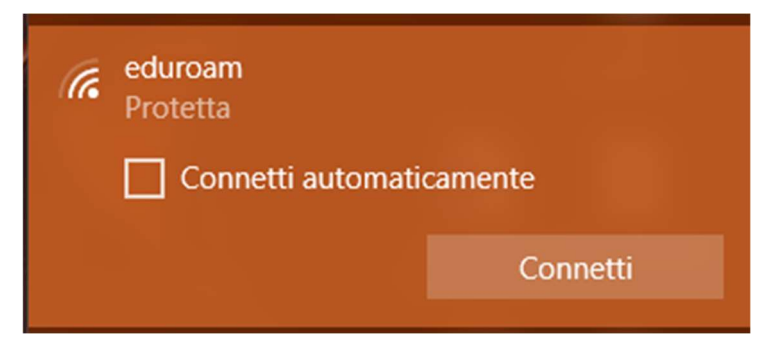

Centro per i Servizi Informatici di Ateneo – Ver. 1.0 – pag. 1

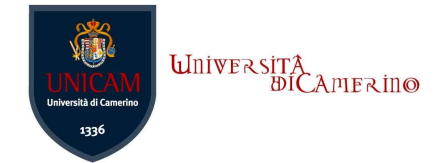

3. inserire le credenziali <u>nome.utente@unicam.it</u> (Per gli utenti autorizzati il nome utente corrisponde a quello utilizzato in esse3 oppure nell'area riservata) e **password** corrispondente e cliccare su OK:

| (î. | eduroam<br>Protetta                  |         |  |  |
|-----|--------------------------------------|---------|--|--|
|     | Immetti il nome utente e la password |         |  |  |
|     | Usa il mio account utente Windows    |         |  |  |
|     | nome.utente@unicam.it                |         |  |  |
|     | •••••                                | ୕       |  |  |
|     | ОК                                   | Annulla |  |  |

4. Attendere che la procedura di connessione arrivi a buon fine ed accettare il certificato visualizzato al termine per convalidare la configurazione della rete.

Nel caso in cui la configurazione automatica riscontrasse dei problemi o risultasse errata, si consiglia di controllare l'esattezza e la validità delle credenziali, oppure proseguire con la configurazione manuale.

## **Configurazione Manuale**

1. selezionare "Start" > "Impostazioni": nella casella "Trova un'impostazione" digitare "Centro connessioni di rete e condivisione" e fare clic sull'icona che apparirà:

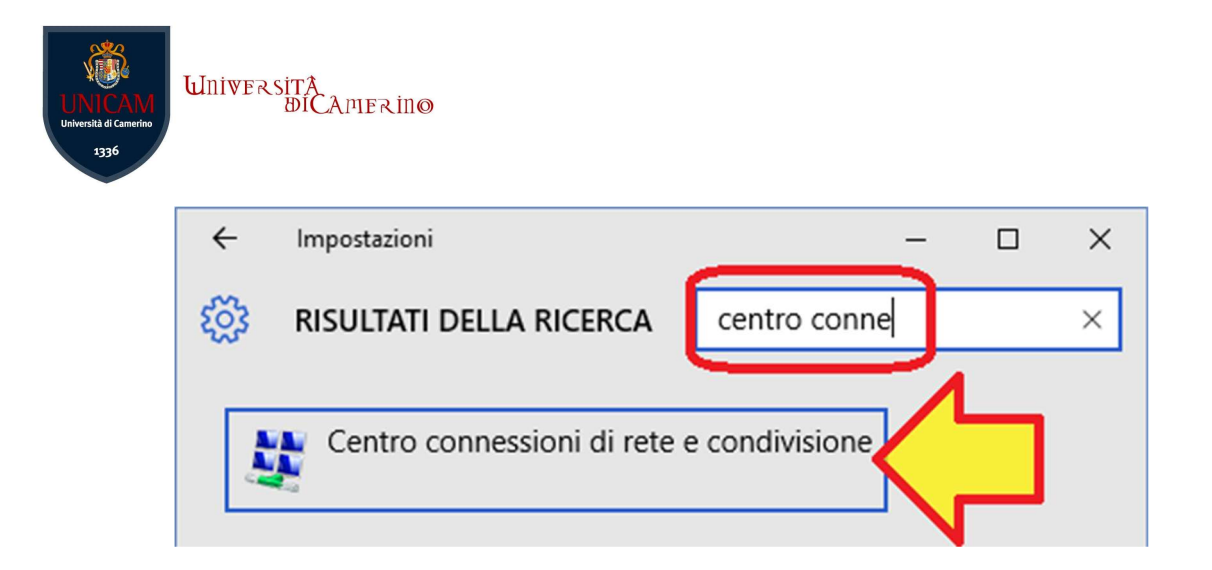

 selezionare "Configura nuova connessione di rete" -> "Connetti manualmente a una rete wireless" e inserire i seguenti parametri: *Nome di rete: eduroam*; *Tipo di sicurezza: WPA2-Enterprise* come in figura:

| ÷ | Connetti manualmente a una rete wireless Immettere le informazioni relative alla rete wireles |                   |  |
|---|-----------------------------------------------------------------------------------------------|-------------------|--|
|   |                                                                                               |                   |  |
|   | No <u>m</u> e di rete:                                                                        | eduroam           |  |
|   | <u>T</u> ipo di sicurezza:                                                                    | WPA2-Enterprise ~ |  |
|   | Tino di crittografia                                                                          |                   |  |

3. proseguire con "Avanti" -> "Cambia impostazioni di connessione"

4. nella finestra che apparirà, selezionare la linguetta "Sicurezza" e scegliere il metodo di autenticazione "**EAP-TTLS**" come in figura:

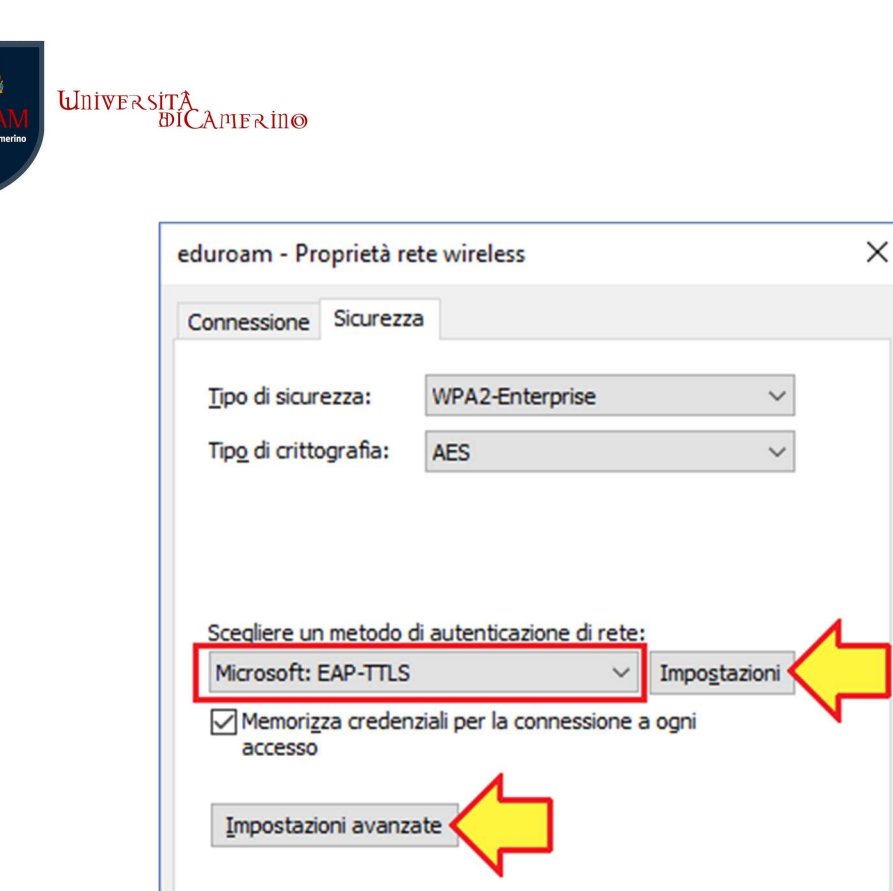

5. premere il tasto "Impostazioni" e alla voce "Consenti privacy identità" immettere <u>nome.utente@unicam.it</u> (Per gli utenti autorizzati il nome utente corrisponde a quello utilizzato in esse3 oppure nell'area riservata) e confermare con **OK** 

| Proprietà TTL                         | × |  |  |
|---------------------------------------|---|--|--|
| ✓ Consenti privacy identità           |   |  |  |
| nome.utente@unicam.it                 |   |  |  |
| Convalida certificato server          |   |  |  |
| Conne <u>t</u> ti ai server seguenti: |   |  |  |

6. premere il tasto "Impostazioni avanzate" > "Specificare la modalità di autenticazione", selezionare "Autenticazione utente" e premere "Salva credenziali":

| Impostazioni avanzat                              | ×                          |  |  |  |  |
|---------------------------------------------------|----------------------------|--|--|--|--|
| Impostazioni 802.1X                               | Impostazioni 802.11        |  |  |  |  |
| Specificare la modalità di autenticazione:        |                            |  |  |  |  |
| Autenticazion                                     | Salva c <u>r</u> edenziali |  |  |  |  |
| Elimina cre <u>d</u> enziali per tutti gli utenti |                            |  |  |  |  |

Centro per i Servizi Informatici di Ateneo – Ver. 1.0 – pag. 4

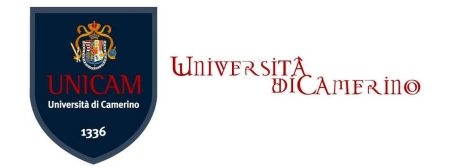

7. immettere le proprie credenziali di posta elettronica incluso **"@unicam.it"** (Per gli utenti autorizzati il nome utente corrisponde a quello utilizzato in esse3 oppure nell'area riservata). Chiudere tutte le finestre confermando con OK.

## Primo accesso alla rete

Selezionare "**eduroam**" tra le reti wireless rilevate. Verrà mostrato un avviso, confermare premendo "Connetti".

I successivi accessi saranno automatici in tutte le zone di copertura del servizio.